# USER MANUAL FRONTLIFT CONTRACT

Front Lift Contract List

#### **Frontlift Contract List**

| rontlift Contract                                       |                                  |                                |                |                              |                   |                      | Front Lift | Contract | 2                                       |
|---------------------------------------------------------|----------------------------------|--------------------------------|----------------|------------------------------|-------------------|----------------------|------------|----------|-----------------------------------------|
| All Status                                              | <ul> <li>✓ Date Start</li> </ul> | Date End                       |                | e.g order code, customer nar | ne or grand total |                      | Filter     |          | ~~~~~~~~~~~~~~~~~~~~~~~~~~~~~~~~~~~~~~~ |
| Code \$                                                 | Project Name 🕈                   | Company 🕈                      | Customer \$    | Created at \$                | Order Type 🗢      | Contract Status \$   | Status \$  | *        | -(3)                                    |
| EBNZ-UDS4X02CPO<br>sales from Easy Bins by kadek prabba | аа                               | ihub                           | hendry testorn | 26 January 2024              | Rental Bin        | Pending<br>(Seen: 0) | Quote      |          | $\bigcirc$                              |
| EBNZ-Q46RDNHYMF<br>sales from Easy Bins by kadek prabba | аа                               | aa                             | aa aa          | 26 January 2024              | Rei<br>Edit       |                      |            | 1        | (4)                                     |
| EBNZ-JSB3QTOV7S<br>sales from Easy Bins by kadek prabba | Ihub test                        | ihub                           | hendry testorn | 23 January 2024              | Rei               | l Order              |            | E.       |                                         |
| EBNZ-OB3BAGJYCU<br>sales from Easy Bins by kadek prabba | LATITUDE HOMES OTAGO/SOUTHLAND   | LATITUDE HOMES OTAGO/SOUTHLAND | Pauline Eason  | 4 January 2024               | Rei               | (Seen : 0)           |            | E        |                                         |
| EBNZ-Y10RYCWUOO<br>sales from Easy Bins by kadek prabba | TURNHOUT CONTRACTING             | TURNHOUT CONTRACTING           |                | 4 January 2024               | Rental Bin        | Accepted<br>(Seen:0) | Active     | I.       |                                         |

# This is the "Frontlift Contract List" menu. In the menu there are several actions including :

- 1. Create Front Lift Contract
- 2. Filter by status, Date start, Date end, and customer name
- 3. Download the Front Lift Contract list
- 4. Edit and cancel Front Lift contract

## <sup>1</sup> Create Frontlift Contract

| Rental Bin Con | tract        |          |                            | Create Rental Contract |                                                              |                       |
|----------------|--------------|----------|----------------------------|------------------------|--------------------------------------------------------------|-----------------------|
| All Status     | ✓ Date Start | Date End | e.g order code, customer n | Filter                 | Rental Bin Quote                                             | Order Bins Clear Back |
|                |              |          |                            |                        |                                                              |                       |
|                |              |          |                            |                        | Search (name, email, phone, code) type 3 caracter for result |                       |
|                |              |          |                            |                        | CONTRACT DETAILS                                             |                       |
|                |              |          |                            |                        | Project Name * PO                                            |                       |

This action enables users to initiate the creation of a new rental bin contract

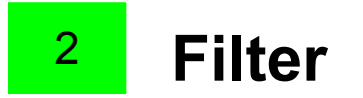

| ental Bin Co | ontract | t          |          |                            | Create Rental Contract |
|--------------|---------|------------|----------|----------------------------|------------------------|
| All Status   | ~       | Date Start | Date End | e.g order code, customer n | Filter                 |
|              |         |            |          |                            | ¥                      |

The menu provides versatile filtering options to facilitate a targeted search for specific rental bin contracts. Users can filter contracts based on the following criteria:

- Status: Filter contracts based on their current status.
- Date Start: Narrow down contracts based on the start date.
- Date End: Refine the search by specifying the end date of the rental period.
- Customer Name: Facilitate quick searches by filtering contracts associated with a specific customer.

### <sup>3</sup> Download Frontlift Contract List

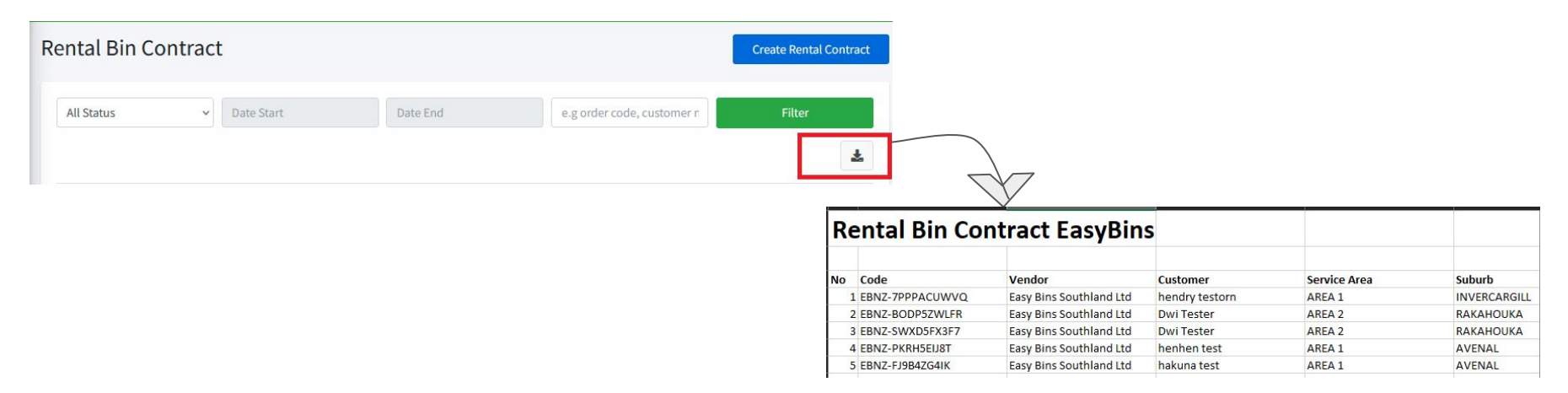

Users have the ability to download the entire list of rental bin contracts. This feature is particularly useful for record-keeping, reporting, or external sharing purposes.

#### 4 Edit and Cancel Contract

| Rental Bin Cor                                                 | ntract       |           |                   |                    |                |               | Create Rental C               | Contract |           | Aa | a Contract #EBNZ-UDS4XO2CPO ( qu                                                                                                    | ote)                               | Sack Decline Contract Acco | ept Contract Action * |
|----------------------------------------------------------------|--------------|-----------|-------------------|--------------------|----------------|---------------|-------------------------------|----------|-----------|----|----------------------------------------------------------------------------------------------------|------------------------------------|----------------------------|-----------------------|
| All Status                                                     | ✓ Date St    | tart      | Date End          |                    | e.g order code | e, customer r | Filter                        | ¥        | $\subset$ | 5  | Annedry testern 94 avenal street, INVERCARGILL SOUTHLAND MC<br>2024-01-30 - 0<br>Start Date End Date Tota<br>Control Deals Service Pricines Stree Onders | w Zealand 9810 J 12421421<br>Order |                            | :                     |
| Code <b>≑</b>                                                  | Project Name | Company 🗢 | Customer 🖨        | Created at 🕈       | Order Type     | ¢ ract S      | Status<br>Status ♦     ♦      | 1        | )         |    | CONTRACT DETAILS Project Name *                                                                                                    | PO                                 |                            |                       |
| EBNZ-<br>UDS4XO2CPO<br>sales from Easy Bins by<br>kadek prabba | aa           | ihub      | hendry<br>testorn | 26 January<br>2024 | Rental Bin     | (Seen : 0)    | Quote<br>Edit<br>Cancel Order |          |           |    | 23<br>Start Date *                                                                                                    | End Date                           |                            |                       |
|                                                                |              |           |                   |                    |                | 3             |                               |          |           |    |                                                                                                    |                                    |                            |                       |

The menu empowers users to make modifications to existing contracts. This includes updating details such as rental period adjustments or correcting customer information. Additionally, users can initiate the cancellation of a contract if necessary, ensuring flexibility and responsiveness to changing circumstances.